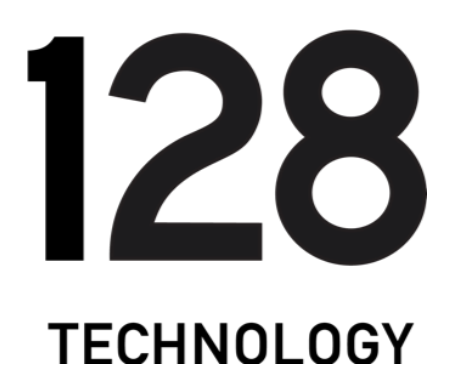

# How-To Guide: Setup a 4.2.x HA Redundant WAN Inband Management Router from Scratch

#### Abstract

The guide will walk an operator through setting up a typical highly availability branch or headend router with redundant WAN interfaces and inband management using the 128T certified OTP (one touch provisioning) ISO.

19 November 2019

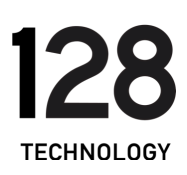

#### Contents

| Introduction                                     | 3  |
|--------------------------------------------------|----|
| Intended Audience                                | 3  |
| Prerequisites                                    | 3  |
| Diagram                                          | 4  |
| Procedure                                        | 4  |
| Installation                                     | 4  |
| 128T Configuration                               | 5  |
| Node2 Inband Mgmt/Loopback Gateway (assumes /30) | 7  |
| Verifying Operation                              | 11 |
| 128T Post Software Setup                         | 12 |
| Further Resources                                | 16 |
| Known Issues                                     | 16 |
|                                                  |    |

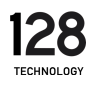

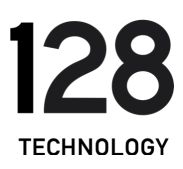

# Introduction

The guide will walk an operator through setting up a typical HA branch or datacenter edge router using the 128T certified OTP (one touch provisioning) ISO.

## Intended Audience

This guide is intended to be used by implementation engineers for both internal and external (customer) consumption.

### Prerequisites

- Tested on 128T-OTP-4.2.0-2.el7.x86\_64.iso OTP ISO with the 128T Conductor running 4.2.0-2.
- Bootable ISO created following this procedure: <u>https://community.128technology.com/viewdocument/how-to-create-a-boota</u> <u>ble-usb-device-for-the-128t-iso-in-windows?CommunityKey=b11feb44-9c9c-4</u> <u>d2a-bfa2-63e8826d0d0a&tab=librarydocuments</u>
- BIOS configured to boot off of USB drive first
- Installed system meets minimal 128T hardware requirements
- 128T Router is fully managed by 128T standalone Conductor
- 128T Router deployed as 2 nodes in a highly available pair
- 128T Router has 2 WAN links with each shared across both nodes for redundancy
- Management plane setup to use shared WAN1 and WAN2 connections (e.g. inband) and setup with a static IPv4 address
- If 128T is not running, WAN1 will be used to connect to Conductor from each node. This requires 3 IPs to be used as follows:
  - IP1: shared IP when 128T is running
  - IP2: node1 WAN IP when 128T is not running
  - $\circ$   $\:$  IP3: node2 WAN IP when 128T is not running
  - VLANs not supported on WAN1
- If 128T is running, WAN1 and WAN2 will be used to connect to the 128T Conductor using equal cost load balancing of each session. The node without

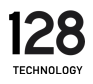

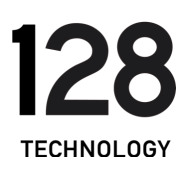

the active WAN link will leverage the fabric link towards the other node for 128T Conductor connectivity.

- Default service called "internet" is created which routes all traffic out WAN1 as primary and WAN2 as backup
- Using a "Conductor" address as a FQDN is not fully supported. Must use an IPv4 address for the Conductor.

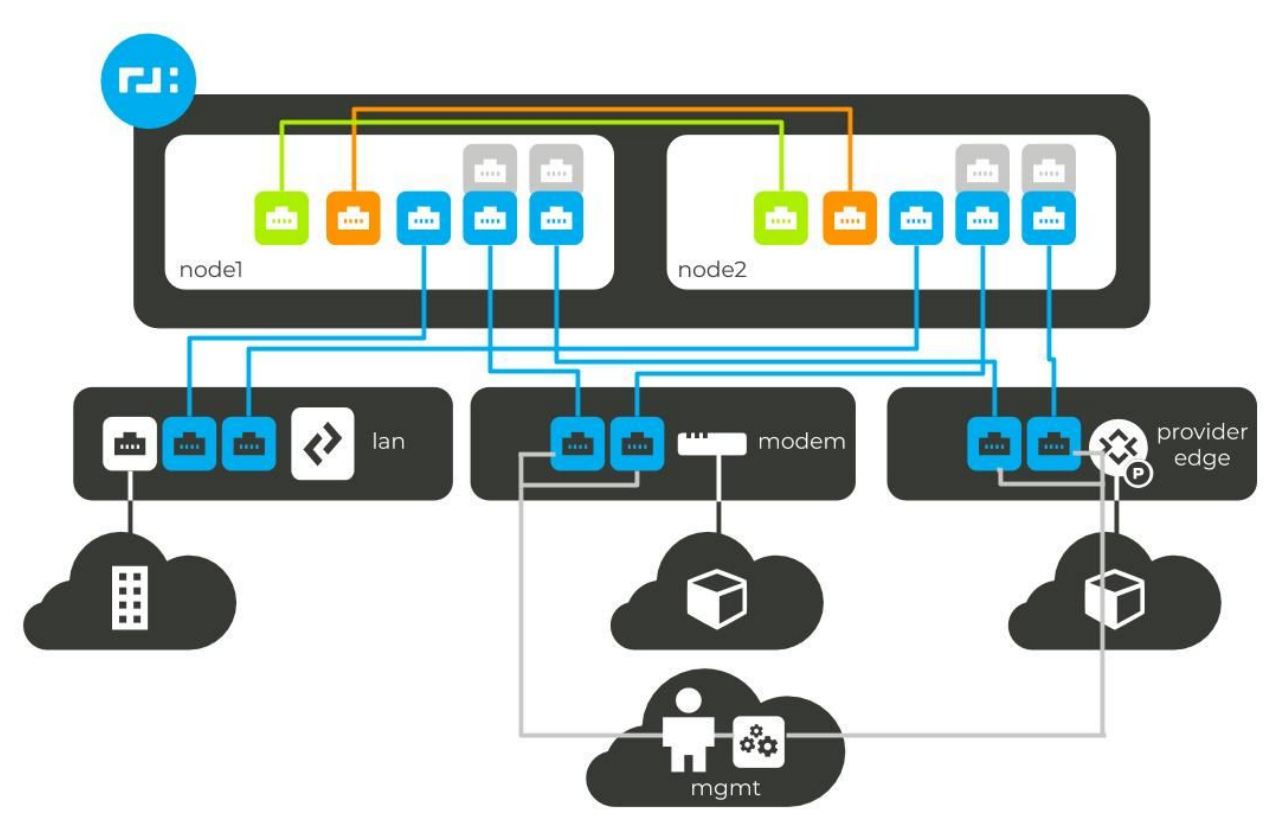

### Diagram

### Procedure

The following procedure outlines the best configuration practices for installing and configuring a highly available branch or headend router running the 128T Session Smart Router software.

### Installation

• Install the 128T software on both using the 128T certified OTP ISO as outlined here:

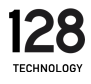

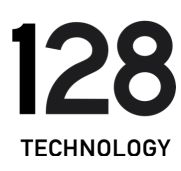

- <u>https://community.128technology.com/viewdocument/how-to-guide-d</u> <u>ownloading-isos?CommunityKey=b11feb44-9c9c-4d2a-bfa2-63e8826d0</u> <u>d0a&tab=librarydocuments</u>
- Note, this boots to console by default. If the hardware platform has a VGA port, please select that option.
- Post initial installation, the system will turn itself off automatically. Please manually power on system.
- Post first initialization, the system will turn itself off automatically. Please manually power on system.
- After the initial installation and initialization are completed, plug in a computer to any Ethernet based port on the system and verify the computer has an IP address provided via DHCP.

#### 128T Configuration

• Fill out the following fields and input them into the following config router builder:

https://128tconfigbuilder.reidlab.com/templates/ha-router-red-wan-inband-4-2.html

| Parameter                                        | Value                                          |
|--------------------------------------------------|------------------------------------------------|
| Authority Name                                   | 128technology                                  |
| 1st Conductor Address (must be an IP<br>address) | 7.7.7.7                                        |
| Router Name                                      | seattle-site-01-4-2-ha-red-inband-templat<br>e |
| Site Address                                     | North Bend, WA                                 |
| Site Coordinates                                 | +47.447306-121.75806/                          |
| NTP Server1 (can be FQDN or IP<br>Address)       | 0.north-america.pool.ntp.org                   |
| NTP Server2 (can be FQDN or IP<br>Address)       | 1.north-america.pool.ntp.org                   |

• Note: all fields below are required

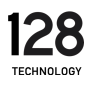

| Nodel Name (e.g. "nodel")                             | nodel             |
|-------------------------------------------------------|-------------------|
| Node2 Name (e.g. "node2")                             | node2             |
| WANI VLAN (0 if no VLAN)                              | 0                 |
| Nodel WANI Device PCI Address<br>(XXXX:XX:XX.X)       | 0000:07:00.0      |
| Node2 WAN1 Device PCI Address<br>(XXXX:XX:XX.X)       | 0000:07:00.0      |
| WAN1 Shared MAC Address (e.g.<br>"00:01:ff:af:06:00") | 00:01:ff:af:06:00 |
| WANI Topology ("hub", "spoke", or<br>"mesh")          | hub               |
| WANI Vector Name (e.g. "choicel",<br>"WANI")          | choice1           |
| WAN1 IP Address                                       | 192.168.1.5       |
| WAN1 Node1 Management IP                              | 192.168.1.6       |
| WAN1 Node2 Management IP                              | 192.168.1.7       |
| WAN1 Prefix                                           | 24                |
| WAN1 Gateway                                          | 192.168.1.1       |
| WAN2 VLAN (0 if no VLAN)                              | 0                 |
| Node1 WAN2 Device PCI Address<br>(XXXX:XX:XX.X)       | 0000:0b:00.0      |
| Node2 WAN2 Device PCI Address<br>(XXXX:XX:XX.X)       | 0000:0b:00.0      |
| WAN2 Shared MAC Address (e.g.<br>"00:01:ff:af:06:00") | 00:01:ff:af:16:00 |
| WAN2 Topology ("hub", "spoke", or<br>"mesh")          | hub               |
| WAN2 Vector Name (e.g. "choice2",<br>"WAN2")          | choice2           |

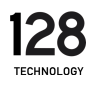

| WAN2 IP Address                                        | 192.168.10.101    |
|--------------------------------------------------------|-------------------|
| WAN2 Prefix                                            | 24                |
| WAN2 Gateway                                           | 192.168.10.1      |
| LAN VLAN (0 if no VLAN)                                | 0                 |
| Nodel LAN Device PCI Address                           | 0000:0b:00.1      |
| Node2 LAN Device PCI Address                           | 0000:0b:00.1      |
| LAN Shared MAC Address (e.g.<br>"00:01:ff:af:26:00")   | 00:01:ff:af:26:00 |
| LAN IP Address                                         | 192.168.128.1     |
| LAN Prefix                                             | 24                |
| LAN Tenant                                             | guest-wifi        |
| Nodel Fabric Device PCI Address                        | 0000:04:00.0      |
| Node2 Fabric Device PCI Address                        | 0000:04:00.0      |
| Nodel Sync Device PCI Address                          | 0000:08:00.0      |
| Node2 Sync Device PCI Address                          | 0000:08:00.0      |
| Nodel Inband Mgmt/Loopback IP<br>Address (assumes /30) | 10.128.128.0      |
| Node2 Inband Mgmt/Loopback<br>Gateway (assumes /30)    | 10.128.128.1      |
| Management DNS Server IP1                              | 8.8.8.8           |
| Management DNS Server IP2                              | 1.1.1.1           |

• On Nodel, determine which Linux interface name is WAN1. Using the "Nodel WAN1 Device PCI Address" above issue this command:

t128@<hostname> ~]\$ dmesg | grep <insert-WAN1-PCI-address> | grep Network -A1 [ 1522.373299] igb <insert-WAN1-PCI-address>: Intel(R) Gigabit

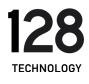

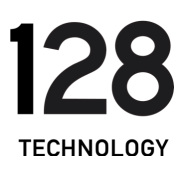

| Ethernet <b>Network</b> Connection<br>[ 1522.382612] igb <insert-wan1-pci-address>: enp0s20f0: PBA No:<br/>001800-000</insert-wan1-pci-address> |                                   |  |  |
|----------------------------------------------------------------------------------------------------|-----------------------------------|--|--|
| <ul> <li>In this example the WAN1 Li</li> </ul>                                                                                                 | nux interface name is "enp0s20f0" |  |  |
| WANI Nodel Linux Interface Name                                                                                                    | enp0s20f0                         |  |  |

• On Node2, determine which Linux interface name is WAN1. Using the "Node2 WAN1 Device PCI Address" above issue this command:

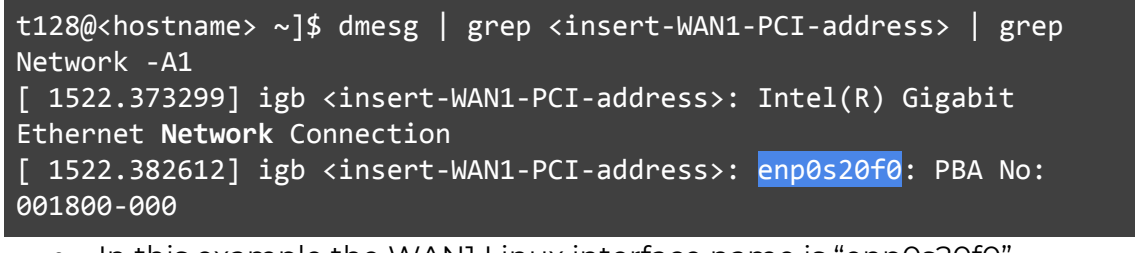

• In this example the WAN1 Linux interface name is "enp0s20f0"

| WAN1 Node2 Linux Interface Name | enp0s20f0 |
|---------------------------------|-----------|
|---------------------------------|-----------|

• Open the PCLI on the 128T Conductor by accessing "Conductor" -> "Open Remote Terminal"

| 128 technology conductor-field- | eng   | 📀 Node: node1  |                                                   |                  | ወ 🖬 🔹 :                             |   |               |   |
|---------------------------------|-------|----------------|---------------------------------------------------|------------------|-------------------------------------|---|---------------|---|
| Explore Configure               | ation | Location       |                                                   | Role             | Open Remote Terminal mbo            | ē | Debug         | > |
| ф <sup>6</sup> 2                | (j)   | Up Time        | 2d 18h 33m 42s                                    | Software Version | 4.2.0<br>(Hover for more details)   | ÷ | Event History | > |
| DASHBOARD                       |       | 128T Processes | All Processes Running<br>(Hover for more details) | Asset Status     | RUNNING<br>(Hover for more details) | 8 | Logs          | > |

- Copy the config from the config builder tool and paste it into the managed 128T
- Run "validate" and "commit" the put the config into Running.
- For each of these follow steps, complete the QuickStart process for node1 and then repeat all for node2:
  - Go to the 128T Conductor UI to start the QuickStart process for this newly created 128T Router by accessing "Routers" -> "<Router Name>"
     -> "QUICKSTART LINK"

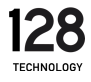

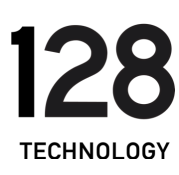

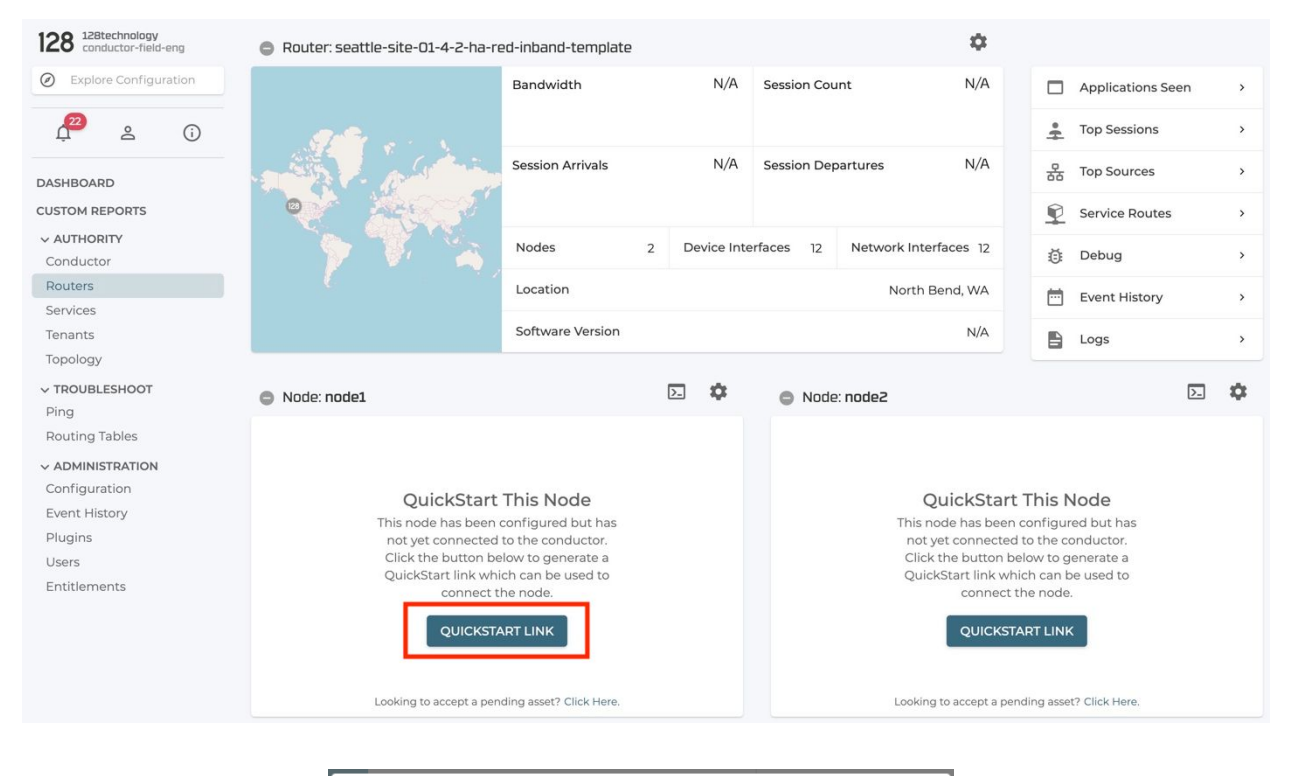

| Router Name                                                                                                    | Node Name                                                                                                    |
|----------------------------------------------------------------------------------------------------|----------------------------------------------------------------------------------------------------|
| seattle-site-02-4-2-branch-templa                                                                                                    | nodel                                                                                                    |
| Asset Identification                                                                                                    |                                                                                                    |
| Device Hest Address                                                                                                    |                                                                                                    |
| Jevice Host Address                                                                                                    |                                                                                                    |
|                                                                                                    | 6                                                                                                    |
| Follow the instructions below to co<br>QuickStart file:                                                                                                    | onfigure a 128T node using the                                                                                                    |
| Follow the instructions below to co<br>QuickStart file:<br>1. Click here to download the QuickS<br>2. On a computer connected to the t<br>navigate to: https://192.168.0.128/qu                                                                                                    | onfigure a 128T node using the<br>start file.<br>arget 128T node, open a browser and<br>ick-start                                                                  |
| <ul> <li>Follow the instructions below to co<br/>QuickStart file:</li> <li>1. Click here to download the QuickS</li> <li>2. On a computer connected to the to<br/>navigate to: https://192.168.0.128/qui</li> <li>3. Drag and drop the QuickStart file<br/>instructions on the screen to comp</li> </ul> | onfigure a 128T node using the<br>itart file.<br>arget 128T node, open a browser and<br>ick-start<br>into the page and follow the<br>plete the QuickStart process. |

- Copy the "Password" auto generated
- Follow step1 to download the QuickStart file locally by selecting the "Click Here" link

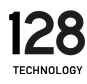

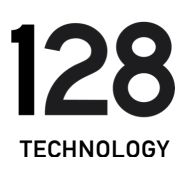

- Plug in a computer to any ethernet port on the new router system and ensure DHCP is enabled on the local computer
- Follow step2 and click the link to start the QuickStart URL process
- Login locally to the new router with the default username "admin" and password "128Tadmin"
- Drag and drop the QuickStart file and click "Proceed"

| ← → C ☆ ▲ Not Secure | 192.168.0.128/quick-start                 | ☆ | : |
|----------------------|-------------------------------------------|---|---|
|                      | 128   QuickStart                          |   |   |
|                      |                                           |   |   |
|                      | Drag and Drop a QuickStart file to begin. |   |   |
|                      | Or UPLOAD A FILE                          |   |   |
|                      |                                           |   |   |

 Paste the "Password" previously copied to unencrypt the QuickStart file and click "Continue"

| ← → C ☆ ▲ Not Secure | 192.168.0.128/quick-start                                                                                                    | x 😨 : |
|----------------------|----------------------------------------------------------------------------------------------------|-------|
|                      | 128   QuickStart                                                                                                    |       |
|                      | Password Required<br>This QuickStart file is password protected. Please enter the password used<br>when this QuickStart distributable was created. |       |
|                      | QuickStart Password XXXX-XXXX-XXXX                                                                                                    |       |
|                      | CANCEL CONTINUE                                                                                                    |       |

- Click "Proceed" to start this process
  - Optionally, select the "Show Details" slider to view the full config that will be configured

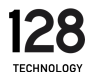

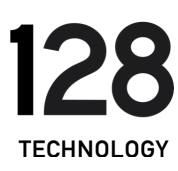

| $\leftrightarrow$ $\Rightarrow$ $\bigcirc$ $\uparrow$ $\land$ Not Secure   192.168.0.128/quick-start            |                                                                                                    | ☆ 👧 i |
|----------------------------------------------------------------------------------------------------|----------------------------------------------------------------------------------------------------|-------|
| Velcome<br>You are about to com<br>This operation will reg<br>configuration that will<br>This router will assum | Let this device to a 128T Conductor.<br>Jace the current candidate and running configuration with a<br>I provide connectivity to the designated 128T conductor.<br>e the attributes found below: |       |
| Authority<br>Router Name<br>Node Name<br>Asset Identification<br>Conductor Address                              | Authority128 Show Details<br>test-bcp-standalone-oob-mgmt<br>nodel<br>1464/231-12/6-4d0f-b06f-f2/af0a03e68<br>54.84.140.148                                                                      |       |
|                                                                                                    | CANCEL PROCEED                                                                                                    |       |

 After around 10 mins, this process will complete and your 128T Router will be fully configured.

| ← → C △ ▲ Not Secure   192.168.0.1/quic | k-start                             | \$<br>• | ۰ گ |
|-----------------------------------------|-------------------------------------|---------|-----|
|                                         | 128   QuickStart                    |         |     |
|                                         | This router is now being configured |         |     |

 After around 20 mins, the router QuickStart webpage will show a message that the router was successfully configured.

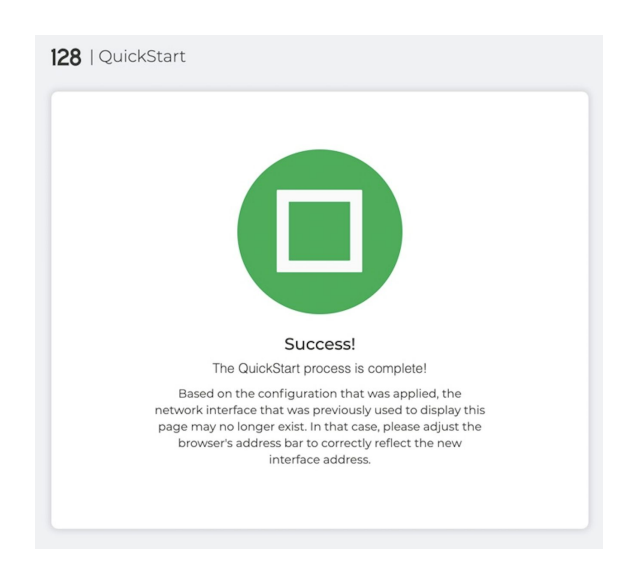

Verifying Operation

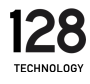

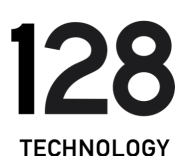

Go to the 128T Conductor UI to verify the process completed for this newly created Node on the 128T Router by accessing "Routers" -> "<Router Name>" -> "<Node Name>"

- Verify "128T Processes" -> "All Processes Running"
- Verify "Asset Status" -> "RUNNING"
  - Verify all 4 interfaces are "Up"

| 128 128technology<br>conductor-heid-eng                   | 📀 Node: node1                              |                                     |                         |               |                 | 0 5.         | ¢ :                            |              |                 |
|-----------------------------------------------------------|--------------------------------------------|-------------------------------------|-------------------------|---------------|-----------------|--------------|--------------------------------|--------------|-----------------|
| Explore Configuration                                     | Location                                   |                                     | - Role                  |               |                 |              | Combo                          | Debug        | >               |
| µ <sup>9</sup> ≗ 0                                        | Up Time                                    | Ilr                                 | n 24s Softw             | are Version   |                 | OHove        | 4.2.0<br>r for more details)   | Event Histor | y ,             |
| DASHBOARD                                                 | 128T Processes                             | All Processes Run<br>Hover for more | ining<br>details) Asset | Status        |                 | (Hove        | RUNNING<br>r for more details) | 🗄 Logs       | >               |
| CUSTOM REPORTS                                            | Bandwidth                                  | Δ                                   | C                       | 0.004628 Mbps | Session Count   |              | m                              | L            | 23 Sessions     |
| Routers<br>Services<br>Tenants                            | Session Arrivals                           | MM                                  |                         | 1 Sessions/s  | Session Departu | ires         | M                              | 4            | 1 Sessions/s    |
| V TROUBLESHOOT                                            | Health                                     |                                     |                         |               |                 |              |                                |              |                 |
| Ping<br>Routing Tables                                    | General CPU Averaged over 3 cores          |                                     |                         |               |                 |              |                                |              | 4% v            |
| <ul> <li>ADMINISTRATION</li> <li>Configuration</li> </ul> | Packet Processing CPU Averaged over 1 core |                                     |                         |               |                 |              |                                |              | 0% ~            |
| Event History<br>Plugins                                  | Memory<br>Consumed by all processes        |                                     |                         |               |                 |              |                                |              | 3.9/8.4 GB ~    |
| Users<br>Entitlements                                     | Disk<br>Averaged over 1 partition          |                                     |                         |               |                 |              |                                |              | 3.8/125.2 GB ~  |
|                                                           | Network Capacity Utilization               |                                     |                         |               |                 |              |                                |              |                 |
|                                                           | FIB Entires                                | 9%                                  | Flows                   |               |                 | 0%           | ARP Entires                    |              | 0%              |
|                                                           | Action Pool                                | 1%                                  | Source Tenants          |               |                 | 0%           | Access Policies                |              | 17%             |
|                                                           | Device Interfaces                          |                                     |                         |               |                 |              |                                |              |                 |
|                                                           | Device Interface                           | Туре                                | Link                    | Redundancy    | Forwarding      | PCI Address  | MAC Address                    | Shared MAC   | Avg. B/W (Mbps) |
|                                                           | 🖉 LAN                                      | ethernet                            | auto                    | Non Redu      | Yes             | 0000:00:14.2 | 00:90:0b:66:be:5               | 18           | 0               |
|                                                           | 🖉 WANI                                     | ethernet                            | auto                    | Non Redu      | Yes             | 0000:00:14.0 | 00:90:0b:66:be:5               | 16           | 0.53            |
|                                                           | S WAN2                                     | ethernet                            | auto                    | Non Redu      | Yes             | 0000:00:14.1 | 00:90:0b:66:be:5               | 17           | 0               |
|                                                           | loopback                                   | host                                | auto                    | Non Redu      | Yes             |              | 8e:0c:eb:c5:7c:e-              | 4            | 0.51            |

• Repeat these verification steps for Node2.

### 128T Post Software Setup

 Post installation and 128T setup, use the Conductor UI to login to the console of the configured Nodel 128T Router to start by navigating to "Routers" -> "<Router-Name>" -> "<Node-Name>" -> "Open Remote Terminal"

| 128 128 con    | technology<br>ductor-field | r<br>d-eng | 🤣 Node: node1  |                                                   | U 🗈 🌣 :          |                                     |   |               |   |
|----------------|----------------------------|------------|----------------|---------------------------------------------------|------------------|-------------------------------------|---|---------------|---|
| Ø Explo        | re Configi                 | uration    | Location       |                                                   | Role             | Open Remote Terminal mbo            | õ | Debug         | > |
| Ļ <sup>6</sup> | Do                         | (j)        | Up Time        | 2d 18h 33m 42s                                    | Software Version | 4.2.0<br>(Hover for more details)   | ÷ | Event History | > |
| DASHBOAR       | RD                         |            | 128T Processes | All Processes Running<br>(Hover for more details) | Asset Status     | RUNNING<br>(Hover for more details) | 8 | Logs          | > |

• Enter user "t128" and click "LOGIN" button

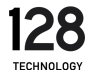

| • | 0                          | 128T - PCLI - seattle-site-02-4-2-branch-template - node1            |  |
|---|----------------------------|----------------------------------------------------------------------|--|
| 6 | field-conductor.128technol | ogy.com/pcli?router=seattle-site-02-4-2-branch-template&node=node1 G |  |
|   |                            |                                                                      |  |
|   |                            |                                                                      |  |
|   |                            |                                                                      |  |
|   |                            |                                                                      |  |
|   |                            |                                                                      |  |
|   |                            |                                                                      |  |
|   |                            |                                                                      |  |
|   |                            |                                                                      |  |
|   |                            | Enter or Select a User                                               |  |
|   |                            | +139                                                                 |  |
|   |                            |                                                                      |  |
|   |                            | amorris(Current User)                                                |  |
|   |                            | -                                                                    |  |
|   |                            |                                                                      |  |

- Enter default ISO password "128tRoutes"
- Steps to manually configure Nodel WANI in Linux to connect to the 128T Conductor when 128T is not running.
  - Using the following inputs from the template above and and input them into the following interface builder tool:

| WAN1 Node1 Linux Interface Name | enp0s20f0   |
|---------------------------------|-------------|
| WAN1 Node1 Management IP        | 192.168.1.6 |
| WAN1 Prefix                     | 24          |
| WANI Gateway                    | 192.168.1.1 |
| Management DNS Server IP1       | 8.8.8.8     |
| Management DNS Server IP2       | 8.8.4.4     |

- <u>https://128tconfigbuilder.reidlab.com/templates/4-2-linux-i</u> <u>nterface.html</u>
- Create the Nodel Linux WANI interface:

t128@<hostname> ~]\$ sudo bash -c "cat >
/etc/sysconfig/network-scripts/ifcfg-<Linux-int-name> << EOF</pre>

- Paste the contents from the interface builder tool into the remote router terminal
- > <paste line1>
  > <paste line2>

```
> \paste iii
```

> ...

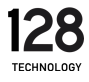

#### > <paste lineX>

• Use "EOF" to finish creating the Linux interface configuration file followed by the default "t128" password "128tRoutes"

| > EOF"                    |  |
|---------------------------|--|
| [sudo] password for t128: |  |

 Use the Conductor UI to login to the console of the configured Node2 128T Router to start by navigating to "Routers" -> "<Router-Name>" -> "<Node-Name>" -> "Open Remote Terminal"

| 128 L28 CON                   | itechnology<br>iductor-field | 1-eng      | Node: node1    |                                                                        |                  | ሀ 🖂 🏟 :                             |   |               |   |
|-------------------------------|------------------------------|------------|----------------|------------------------------------------------------------------------|------------------|-------------------------------------|---|---------------|---|
| Explore Configuration     Loc |                              |            | Location       |                                                                        | Role             | Open Remote Terminal mbo            | Ō | Debug         | > |
| Ļ <sup>6</sup>                | ß                            | <b>(</b> ) | Up Time        | 2d 18h 33m 42s                                                         | Software Version | 4.2.0<br>(Hover for more details)   | ÷ | Event History | > |
| DASHBOAR                      | RD                           |            | 128T Processes | <ul> <li>All Processes Running<br/>(Hover for more details)</li> </ul> | Asset Status     | RUNNING<br>(Hover for more details) | 8 | Logs          | > |

Enter user "t128" and click "LOGIN" button

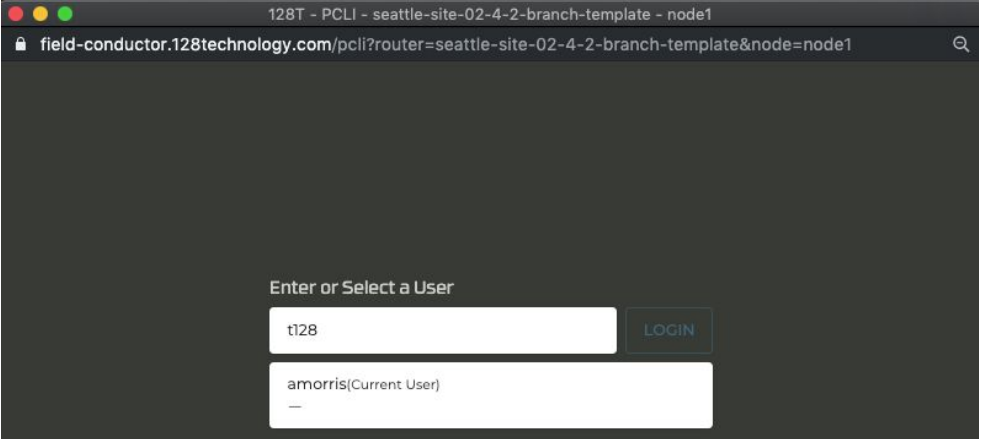

- Enter default ISO password "128tRoutes"
- Steps to manually configure Node2 WAN1 in Linux to connect to the 128T Conductor when 128T is not running.
  - Using the following inputs from the template above and and input them into the following interface builder tool:

|   | WAN1 Node2 Linux Interface Name |  |   |      |          |     |  | е | enp0s20f0 |   |  |  |   |  |   |  |  |  |     |  |
|---|---------------------------------|--|---|------|----------|-----|--|---|-----------|---|--|--|---|--|---|--|--|--|-----|--|
| 2 | 28 —                            |  | - | 0.11 | <u> </u> | ( ) |  |   |           | 6 |  |  | C |  | ~ |  |  |  | 7.4 |  |

| WAN1 Node2 Management IP  | 192.168.1.7 |
|---------------------------|-------------|
| WANI Prefix               | 24          |
| WANI Gateway              | 192.168.1.1 |
| Management DNS Server IP1 | 8.8.8.8     |
| Management DNS Server IP2 | 8.8.4.4     |

- <u>https://128tconfigbuilder.reidlab.com/templates/4-2-linux-i</u> <u>nterface.html</u>
- Create the Node2 Linux WAN1 interface:

t128@<hostname> ~]\$ sudo bash -c "cat >
/etc/sysconfig/network-scripts/ifcfg-<Linux-int-name> << EOF</pre>

- Paste the contents from the interface builder tool into the remote router terminal
- > <paste line1>
- > <paste line2>
- > ...
- > <paste lineX>
  - Use "EOF" to finish creating the Linux interface configuration file followed by the default "t128" password "128tRoutes"

> EOF"
[sudo] password for t128:

• Steps to change default passwords for all 128T created Linux users ("t128" and "root"):

```
t128@<hostname> ~]$ passwd
Changing password for user t128.
Changing password for t128.
(current) UNIX password:
New password:
Retype new password:
passwd: all authentication tokens updated successfully.
t128@<hostname> ~]$ sudo passwd
Changing password for user root.
```

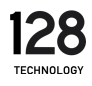

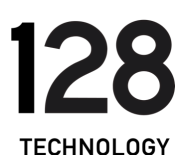

New password: Retype new password: passwd: all authentication tokens updated successfully.

### Further Resources

Additional technical resources can be found on the 128 Technology customer community - Interchange: <u>https://community.128technology.com/</u>.

#### Known Issues

195-31279 - Salt timeout issues occasionally occur post QuickStart URL install. The work around is a manual restart of the 128T software.

195-31985 - NTP client takes a long time to attempt to connect post 4.2.0 OTP install. A NTP alarm may be present until NTP can connect to sync system time.

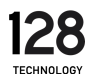